Handbuch

# Akte Laufbahnunterbrechung und Zeitkredit

## Unterrichtswesen – Verfahren zum Anmelden und Einreichen

### Inhaltsverzeichnis

| Schritt 1: Schulträger-Rolle erhalten                   | 3    |
|---------------------------------------------------------|------|
| Schritt 2: Sich als Schulträger bei Break@Work anmelden | 6    |
| Schritt 3: Antrag einreichen                            | 7    |
| Vorschaubildschirm                                      | . 10 |

#### Schritt 1: Schulträger-Rolle erhalten

Mit der Rolle "Laufbahnunterbrechung und Zeitkredit" können Sie sich in die gesellschaftseigene ZDU einloggen, um einen Antrag für ein Personalmitglied einzureichen, dem diese ZDU zugeordnet ist.

Um einen Antrag für ein Personalmitglied des Unterrichtswesens einzureichen, benötigen Sie eine Rolle "Laufbahnunterbrechung und Zeitkredit - Schulträger für das Unterrichtswesen".

Mit dieser Rolle können Sie sich als Schulträger anmelden, um einen Antrag für ein Personalmitglied des Unterrichtswesens einzureichen, das einer der drei Gemeinschaften (der deutschsprachigen, der französischen, oder der flämischen) untersteht.

Um Zugang zu dieser Rolle "Laufbahnunterbrechung und Zeitkredit - Schulträger für das Unterrichtswesen" zu erhalten, müssen Sie sie unter "Zugriffsverwaltung für Unternehmen und Organisationen" hinzufügen.

Klicken Sie dafür bitte zuerst auf die Schaltfläche "Zugangsverwaltung" und melden Sie sich über CSAM an.

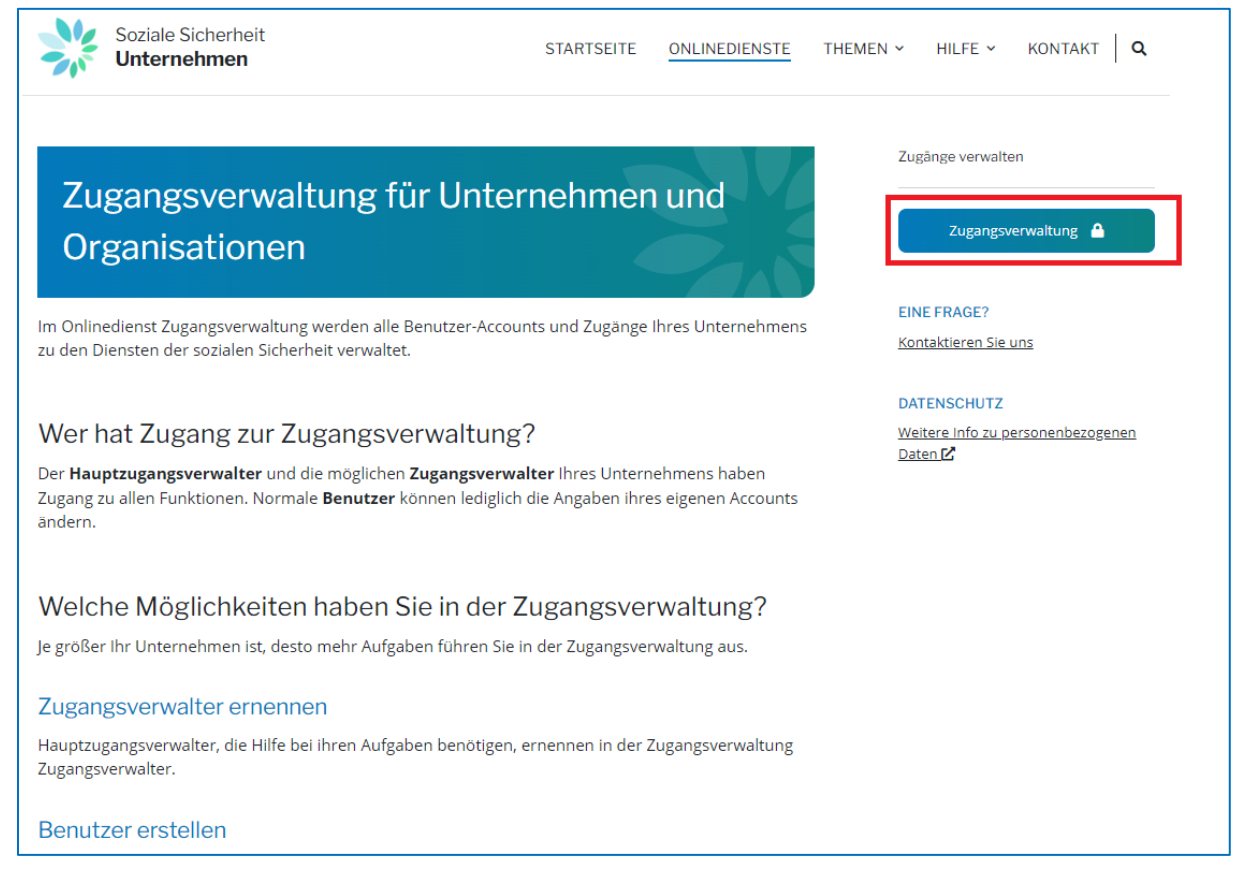

Klicken Sie dann auf den Link unter dem Namen Ihrer Organisation.

Unternehmensnummer :

Arbeitgeber LSS - Lokaler Mitverwalter

Sie sind nun bei der Anwendung "Zugangsverwaltung für Unternehmen und Organisationen" angemeldet. Wählen Sie bitte die Organisation aus, für die Sie die Rolle "Laufbahnunterbrechung und Zeitkredit – Schulträger für das Unterrichtswesen" hinzufügen möchten und klicken Sie dann auf den gewünschten Link.

| C UMOE - Werk - Microsoft Edge                                                                                                    | _                                                             | 0          | ×         |
|----------------------------------------------------------------------------------------------------|---------------------------------------------------------------|------------|-----------|
| https://uman.acc.socialsecurity.be/uman/switchlocale.do?locale=de                                                                                                    |                                                               | ಡಿಹೆ       | A٩        |
| Sugriffsverwaltung                                                                                                    | Pagina uit het Duits vertalen?<br>Vertalen naar<br>Nederlands | ×          | <u>=n</u> |
| Willkommen sie befinden sich auf der Willkommensseite der Anwendung zur Verwaltung der Zugriffe für Unternehmen und Organisationen.                                                                                                    | Vertalen Meer                                                 | ~          |           |
| Im Pull-down-Menü finden Sie alle Einheiten, für die Sie registriert sind.<br>Wenn Sie ein Unternehmen oder eine Organisation aus dieser Liste wählen, erscheinen darunter die verschiedenen Funktionen, die Ihnen für das Unternehmen oder die Org<br>Klicken Sie dann auf den gewünschten Link. | anisation zugeteilt wurden, in Form ein                       | es Hyperli | nks.      |
| Sie können jederzeit zu dieser Seite zurückkehren, indem Sie auf den Link <u>Home</u> in der rechten oberen Ecke des Fensters klicken.<br>Falls notwendig, ist die Bedienungsanleitung über den Link <u>Hilfe</u> zugänglich.                                                                     |                                                               |            |           |
| Wählen Sie das Unternehmen oder die Organisation, für das (die) Sie in dieser Anwendung arbeiten möchten.                                                                                                    |                                                               |            |           |
| Klicken Sie bitte den gewünschten Link an                                                                                                    |                                                               |            |           |
| Name: ; Unternehmensnummer:<br>Eigenschaft: <mark>Arbeitgeber LSS: LSS Stammnummer: 0429801-17_(Lokaler Mitverwalter)</mark>                                                                                                    |                                                               |            |           |
|                                                                                                    |                                                               |            |           |
| © 2007 Soziale Sicherheit 🦛                                                                                                    |                                                               |            |           |

Sie befinden nun Sie im untenstehenden Bildschirm. Klicken Sie bitte auf "Benutzer – Unterabteilungen".

| 🗅 UMOE - Werk - Microsoft Edge                                                                                                    | - 0                                                                                                    | $\times$ |
|----------------------------------------------------------------------------------------------------|----------------------------------------------------------------------------------------------------|----------|
| https://uman.acc.socialsecurity.be/uman/switchlocale.do?locale=de                                                                                                    | దిథ                                                                                                    | AN (     |
| Studie State And State And | Pagina uit het Duits vertalen?<br>Vertalen naar<br>Nederlands<br>Vertalen Meer                                                                                                    | ×        |
| Name: ; Unternehmensnummer: :<br>Eigenschaft: Arbeitgeber LSS; LSS Stammnummer:                                                                                                    |                                                                                                    |          |
| WillkommenSie loggen sich als <u>Lokaler Mitverwalter</u> im Portal der Sozialen Sicherheit für folgende Eigenschaft ein:<br>Name:<br>Unternehmensnummer:<br>Erstellungsdatum: 17/06/2010<br>Eigenschaft: ,<br>LSS Stammummer:<br>Erstellungsdatum: 23/08/2021<br>Denken Sie an die regelmäßige Überprüfung der <u>Angaben über die Eigenschaft</u> , die von Ihnen verwaltet wird.                                                                                                    | Funktionalitäten  Eigenschaftsmanagement  meran  engenschaftsmanagement  engenschaftsmanagement  engenschaftskracen oder änder  eisnater suchen  Strukturierte Berichte  Fersonenbezogene Daten  eiden sersonabezogene Daten  eiden sersonabezogene Daten  eiden sensonabezogene Daten änder  eiden sensonabezogene Daten änder  eiden sensonabezogene besten änder  eiden sensonabezogene besten änder  eiden sensonabezogene besten sensonabezogene besten änder  eiden sensonabezogene besten abezogene besten sensonabezogene besten änder  eiden sensonabezogene besten sensonabezogene besten sensonabezogene besten sensonabezogene besten sensonabezogene besten sensonabezogene besten sensonabezogene besten sensona |          |
| © 2007 Soziale Sicherheit                                                                                                    |                                                                                                    |          |
|                                                                                                    |                                                                                                    |          |

Wählen Sie einen Benutzer aus und klicken Sie auf die untenstehende hervorgehobene Schaltfläche.

| 🗅 UMOE - Werk - Microsoft Edge                                                          |                                                                                         |                          |                                                                                  |             |                                                                                                    |                                 | – – ×                                                                                                    |
|-----------------------------------------------------------------------------------------|-----------------------------------------------------------------------------------------|--------------------------|----------------------------------------------------------------------------------|-------------|----------------------------------------------------------------------------------------------------|---------------------------------|----------------------------------------------------------------------------------------------------|
| https://uman.acc.socialsecu                                                             | rity.be/uman/switchlocale.do?locale=de                                                  |                          |                                                                                  |             |                                                                                                    |                                 | as An                                                                                                    |
| Jugriffsvo<br>für Unter                                                                 | erwaltung<br>nehmen und Org                                                             | ganisationen             |                                                                                  |             |                                                                                                    | NL   FR   DE                    | Home Ibre-Verantwortlichen Hilfe Beenden                                                                                                    |
| Name: 1 ; Unter                                                                         | nehmensnummer:<br>(S; LSS Stammnummer:<br>rrabteilung                                   |                          |                                                                                  |             |                                                                                                    |                                 | Funktionalitäten                                                                                                    |
| Die Liste der Benutzer nach f<br>Name<br>Benutzername<br>ENSS<br>Gesicherte Anwendungen | elgenden Kriterien anzeigen           :           :           :           :           : | Vorname<br>Art<br>Status | :                                                                                | <br>        | nzahl der Benutze<br>31 Ber                                                                                            | r: 10 v 🙀 🖓<br>nutzer gefunden. | Eigenschaftsmanagement  • Englan  • Benutzer - Unterabteilungen  • Engleben der Einschaft abfragen oder ander  • Einstructer soften  • Einstructer soften  Struktwirzte Benchte  • Einstructer Benchte |
| Name  Entfermen Benutzer                                                                | Vorname                                                                                 | Benutzemame              | Art<br>LV<br>LMV<br>USER<br>USER<br>USER<br>USER<br>USER<br>USER<br>USER<br>USER | ENSS        | Status<br>Aktiv<br>Aktiv<br>Aktiv<br>Aktiv<br>Aktiv<br>Aktiv<br>Aktiv<br>Aktiv<br>Aktiv<br>Aktiv<br>Export von die ben | Vorgang                         | Personenbezogene Datem<br>= lein kennver inden<br>= lein kennver inden<br>= van kennon det auf den herat der Seraten<br>scherhet zu ververdenden Zertifikats                                           |
|                                                                                         |                                                                                         |                          | © 2007 Soziale S                                                                 | icherheit 🖌 |                                                                                                    |                                 |                                                                                                    |

In der Liste der möglichen Zugriffe, klicken Sie auf den Zugriff "Laufbahnunterbrechung und Zeitkredit – Schulträger für das Unterrichtswesen".

| ) Laufbahnunterbrechung und Zeitkredit<br>Finreichung des Antrags auf eine Laufbahnunterbrechung durch den Bürger/Arheitgehmer und durch den A                                                                                                    |
|----------------------------------------------------------------------------------------------------|
| Interruption de carrière et crédit-temps - Pouvoir organisateur pour le secteur de l'astemption de carrière et crédit-temps - Pouvoir organisateur pour le secteur de l'astemption de carroit à un latemption d'astemption de carroit à un latemption d'astemption d'astemption de carroit à un latemption d'astemption de carroit à un latemption d'astemption de carroit à un latemption d'astemption de carroit à un latemption de carroit à un latemption de carroit à un latemption d'astemption de carroit à un latemption d'astemption de carroit à un latemption de carroit à un latemption de carroit à un latemption de carroit à un latemption de carroit à un latemption d'astemption de carroit à un latemption de carroit à un latemption de |
| memore o un pouvoir organisateur pour le secteur de l'enseignement est un role racutatir qui permet a un intermediaire à encoder et à envoyer en son nom une demande à interruption<br>de carrière pour la communauté (française, flamande ou germanophone) dont il dépend.                                                                                                    |

Klicken Sie dann bitte auf "Speichern" und zum Schluss auf "Bestätigen".

Sollten Sie Schwierigkeiten haben, diese Rolle "Laufbahnunterbrechung und Zeitkredit - Schulträger für das Unterrichtswesen" zu erhalten, wenden Sie sich bitte an <u>Kontaktformulars - Soziale Sicherheit</u> (socialsecurity.be).

Bsp.: Der Schulträger Y, ZDU 0123.456.789, hat drei verschiedene Schulen, A (ZDU: 0321.654.987), B (ZDU: 0456.789.123 und C (ZDU: 0789.123.456). Der Schulträger Y ist auch ein Arbeitgeber, der sein eigenes Personal beschäftigt.

Den Personalmitgliedern des Unterrichtswesens ist die ZDU einer der drei Gemeinschaften zugeordnet, während dem eigenen Personal des Schulträgers die ZDU des Schulträgers zugeordnet ist.

Dem Schulträger Y wird die Zwischenrolle zugewiesen, damit er ein Personalmitglied auswählen kann, das in der Schule A, B oder C beschäftigt ist und dem die ZDU einer der drei Gemeinschaften zugeordnet ist.

#### Schritt 2: Sich als Schulträger bei Break@Work anmelden

Nachdem die Zugriffe und Rollen zugewiesen wurden, müssen Sie sich als Arbeitgeber anmelden. Gehen Sie dazu auf <u>www.lfa.be/breakatwork</u>. Klicken Sie auf "Arbeitgeber" und klicken Sie dann auf "Reichen Sie einen Antrag ein".

Klicken Sie auf "Antrag einreichen" und loggen sich mit einem digitalen Schlüssel ein.

| Akto Laufbahnuntorbrochung und Zoitkrodit                                                                                                    | Laufbahnunterbrechung                                                       |
|----------------------------------------------------------------------------------------------------|-----------------------------------------------------------------------------|
| Akte Laurbarnunterbrechung und Zeitkreuit                                                                                                    | ALLGEMEINE INFORMATIONEN                                                    |
|                                                                                                    | Über die Laufbahnunterbrechung und<br>Zeitkredit                            |
| INFO     30.09.2024       +     Verbesserungen des Onlinedienstes am 30.09.2024                                                                                                    | Mehr Infos auf demWebsite des LFA 🗹                                         |
| Im Onlinedienst Akte Laufbahnunterbrechung reichen Sie Anträge auf Laufbahnunterbrechung,<br>Zeitkredit oder thematischen Urlaub für Ihre Arbeitnehmer ein.                                      | EINREICHEN<br>Anleitung: Akte<br>Laufbahnunterbrechung und<br>Zeitkredit ID |
| Welche Online-Anträge können Sie für Ihren Sektor einreichen?                                                                                                    | Gesicherter Zugriff 🔒                                                       |
| Arbeitgeber und Arbeitnehmer reichen über den Onlinedienst Anträge auf Laufbahnunterbrechung,<br>Zeitkredit oder thematischen Urlaub (Elternurlaub, medizinische Hilfe oder Palliativnflege) ein |                                                                             |

Wenn Sie die Zugriffe "Laufbahnunterbrechung und Zeitkredit" und "Laufbahnunterbrechung und Zeitkredit – Schulträger für das Unterrichtswesen" gewählt haben, können Sie in einem Zwischenbildschirm auswählen, als wessen Arbeitgeber Sie handeln möchten (des eigenen Personals oder als Schulträger).

Um einen Antrag für ein Personalmitglied des Unterrichtswesens zu stellen, d. h. das mit der ZDU einer der drei Gemeinschaften registriert ist, müssen Sie auf "Ich handle als Schulträger" klicken und dann die Auswahl bestätigen.

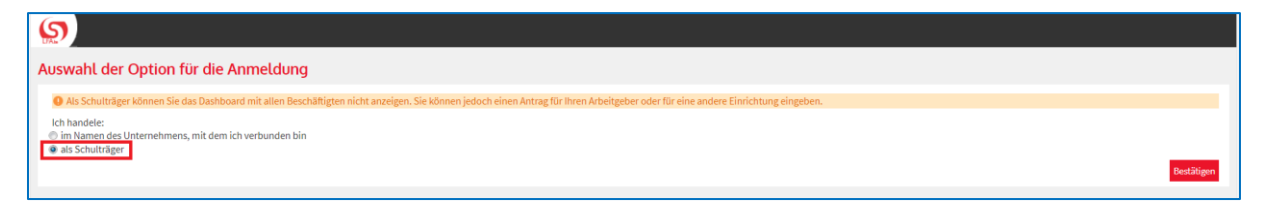

Wenn Sie einen Antrag für eigene Mitarbeitenden mit der ZDU des angemeldeten Arbeitgebers stellen möchten, müssen Sie auf "Ich handle im Namen des Unternehmens, mit dem ich angemeldet bin" klicken.

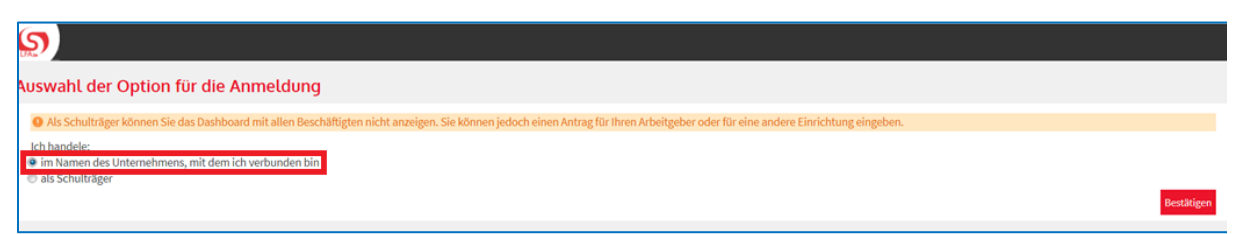

Bsp.: Ein Personalmitglied des Unterrichtswesens möchte eine Laufbahnunterbrechung in Schule A. Ihm ist die ZDU einer Gemeinschaft zugeordnet. Die Schule A untersteht einem Schulträger. Dieser Schulträger hat auch andere Schulen. Um einen Antrag einzureichen, muss der Benutzer sich mit der ZDU des Schulträgers anmelden. Er wählt dann "Laufbahnunterbrechung" aus. Der Benutzer wählt nach dem Einloggen im Zwischenbildschirm "Als Schulträger" aus. So eingeloggt kann er einen Arbeitnehmer auswählen, dem die ZDU der Gemeinschaft zugeordnet ist.

Wenn Sie nur den Zugang "Laufbahnunterbrechung und Zeitkredit – Schulträger für das Unterrichtswesen" ausgewählt haben, gehen Sie direkt zu Schritt 3.

#### Schritt 3: Antrag einreichen

Sobald Sie sich als Schulträger angemeldet haben, erscheint ein Vorschaubildschirm.

Um einen Antrag einzureichen, klicken Sie im Menü links auf "Einen neuen Antrag einreichen".

| S Laufbahnunterbre               | hung und Zeitkredit                                                                                                    |     |
|----------------------------------|----------------------------------------------------------------------------------------------------|-----|
| Startseite <<                    | Übersichtsbildschirm                                                                                                    |     |
| Einen neuen Antrag<br>einreichen | Suche nach Unterbrechungsmerkmalen durchführen 🌣                                                                              |     |
| Einstellungen                    | Unterbrechungsart * Laufbahnunterbrechung, Urlaub wegen medizinischen Beistands, Urlaub 🗹                                     |     |
| Sich abmelden                    | Regelung* Vollständige Auszeit, Arbeitszeitverkürzung auf 1/2, Arbeitszeitver 🕑                                               |     |
|                                  | Ticket-Nummer                                                                                                    |     |
|                                  | Zeitraum vom 04/130/2022 🎬 biszum 🏻 🎬 (TT.MM.JJJJ) 💿                                                                          |     |
|                                  | Status des Antrages * Wird von dem LfA bearbeitet, Annulliert, Information wird vonseiten 🔽                                   |     |
|                                  | Suche nach Beschäftigten durchführen ≈ Erkennungsnummer des Nationalregisters (ENSS) (999999/999-99)                          |     |
|                                  | Zurücksetzen                                                                                                    | hen |
|                                  | Ergebnis: Anträge                                                                                                    |     |
|                                  | ENSS 🗘 Name 🗘 Ticket-Nummer 🌣 Unterbrechungsart 🗘 Regelung 🗘 Beginndatum 🗘 Enddatum 🗘 Einreichungsdatum 🗘 Status 🗘 LfA-Büro 🗘 |     |
|                                  | Keine Einträge.                                                                                                    |     |
|                                  | • Hone (Lookpy)                                                                                                    |     |
|                                  | Ergebnis export                                                                                                    | ren |

Sie werden zu einem Bildschirm geleitet, auf dem Sie ein Personalmitglied auswählen können.

Wählen Sie die Gemeinschaft, für die Sie als Schulträger handeln (Deutschsprachige Gemeinschaft, Flämische Gemeinschaft, Föderation Wallonien-Brüssel).

Geben Sie die ZDU-Nummer der Schule an, wo das Personalmitglied beschäftigt ist. Geben Sie dann ihre/seine ENSS an.

Wählen Sie seinen Status aus: "Ernannt", "Mit Arbeitsvertrag" oder "Zeitweilig".

Achtung: Bitte verwenden Sie nicht die Dimona-Liste, sollte diese verfügbar sein, sondern geben Sie systematisch die ENSS der oder des Beschäftigten in das entsprechende Feld ein.

Sie können auch eine E-Mail-Adresse angeben. Diese Angabe ist optional.

Zum Schluss klicken Sie bitte auf "Auswählen".

| Auswahl einer oder eines Beschäftigten                                                                          |                                                                                                    |  |  |  |  |
|----------------------------------------------------------------------------------------------------|----------------------------------------------------------------------------------------------------|--|--|--|--|
| Als Mitglied eines Schulträgers können Sie im Namen (<br>(deutschsprachig, französisch, flämisch) ausfüllen und | Als Mitglied eines Schulträgers können Sie im Namen dieses Schulträgers einen Antrag auf Laufbahnunterbrechung im Unterrichtswesen für eine Gemeinschaft (deutschsprachig, französisch, flämisch) ausfüllen und versenden. |  |  |  |  |
| Für welche Gemeinschaft handeln Sie als Schulträger?                                                            | ×                                                                                                    |  |  |  |  |
| ZDU-Nummer des Instituts * :                                                                                    |                                                                                                    |  |  |  |  |
| Wie lautet die ENSS der oder des Beschäftigten? *:                                                              |                                                                                                    |  |  |  |  |
| Beschäftigungsverhältnis * :                                                                                    | O Ernannt                                                                                                    |  |  |  |  |
|                                                                                                    | O Mit Arbeitsvertrag                                                                                                    |  |  |  |  |
|                                                                                                    | O Zeitweilig                                                                                                    |  |  |  |  |
| E-Mail-Adresse der oder des Beschäftigten :                                                                     |                                                                                                    |  |  |  |  |
| * Pflichtfelder                                                                                                 |                                                                                                    |  |  |  |  |
| Auswählen                                                                                                    |                                                                                                    |  |  |  |  |

Wenn Sie die oder den Beschäftigten ausgewählt haben, klicken Sie im Menü auf der linken Seite auf "Einen Antrag einreichen".

| beschangee(ii) adswallien    |
|------------------------------|
| Einen neuen Antrag einreiche |
| Anderung                     |
| Annullierung                 |
| Übersichtsbildschirm         |
| Abfragen                     |
| Bescheinigungen              |
| Anlagen                      |

Wählen Sie den von der oder dem Beschäftigten beantragten Urlaub aus. Klicken Sie auf "Weiter".

| Einen neuen Antrag einreichen         |                                                                         |       |  |
|---------------------------------------|-------------------------------------------------------------------------|-------|--|
| Angestellte(r) / Männlich             | Ernannt                                                                 |       |  |
| Die oder der Beschäftigte möchte eine | vorübergehende Arbeitszeitverkürzung oder eine Auszeit, *               |       |  |
| O um eine Laufbahnunterbrechun        | g zu nehmen                                                             |       |  |
| Im einen Elternurlaub zu nehm         | en                                                                      |       |  |
| O um einem schwerkranken Mitgli       | ed seines Haushalts oder seiner Familie Pflege oder Beistand zu leisten |       |  |
| O um einer unheilbar kranken Per      | son, die sich im Endstadium befindet, Pflege oder Beistand zu leisten   |       |  |
| O um einen Urlaub für nahesteher      | ide Hilfspersonen zu nehmen                                             |       |  |
| * Pflichtfelder                       |                                                                         | Weite |  |

Beantworten Sie die folgenden Fragen.

Beim Ausfüllen des Antrags werden Sie auf einem Bildschirm aufgefordert, die Merkmale der Unterbrechung anzugeben: den Auftrag vor und während der Unterbrechung und den wegfallenden Auftrag.

Geben Sie diese Informationen ggf. in Zeiträumen an und rechnen Sie den Auftrag nicht in Stunden/Minuten um.

Wenn Sie einen Antrag für eine(n) Beschäftigte(n) stellen, die oder der bei mehreren verschiedenen rechtlichen Arbeitgebern Teilzeit beschäftigt ist (dies gilt auch, wenn sie oder er bei 2 verschiedenen Gemeinschaften beschäftigt ist), dann kreuzen Sie bitte das Kästchen "Beschäftigung bei mehreren Arbeitgebern" an.

Im Falle einer vollständigen oder teilweisen Unterbrechung bei einem einzigen Arbeitgeber muss die oder der Beschäftigte dem LfA-Büro auch eine "Erklärung über eine Beschäftigung" übermitteln, die ihre oder seine Arbeitsleistungen bei seinem/seinen anderen Arbeitgeber(n) nachweist.

| Normale Arbeitsregelung                                                                                                    |  |  |  |  |
|----------------------------------------------------------------------------------------------------|--|--|--|--|
| Der Auftrag des Antragstellers vor der Unterbrechung betrug *: St Min. pro Woche.                                                                          |  |  |  |  |
| Ein Vollzeitauftrag beträgt *: St Min. pro Woche.                                                                                                    |  |  |  |  |
| Der Auffrag des Antragstellers während der Unterbrechung wird betragen *: St. Min. pro Woche.                                                              |  |  |  |  |
| Der wegfallende Auftrag beträgt: St. Min. pro Woche.                                                                                                    |  |  |  |  |
| Beschäftigung bei mehreren Arbeitgebern 🕐                                                                                                    |  |  |  |  |
| Kommentar                                                                                                    |  |  |  |  |
| 200 Schriftzeichen übrig                                                                                                    |  |  |  |  |
|                                                                                                    |  |  |  |  |
| Die oder der Beschäftigte hat mich schriftlich am *: [] [] (Format: TT/MM/JJJJ) von ihrem oder seinem Wunsch benachrichtigt, die Arbeitszeit zu verkürzen. |  |  |  |  |

Sie sehen dann eine Bestätigungsseite. Überprüfen Sie die gemachten Angaben und aktivieren Sie das letzte Kästchen, wenn alle Informationen korrekt sind. Klicken Sie dann auf "Bestätigen".

|                                                                                                    | Einen neuen Antrag einreichen                                                                                                    |                 |
|----------------------------------------------------------------------------------------------------|----------------------------------------------------------------------------------------------------|-----------------|
| Angestellte(r) / Männlich                                                                                                    | Ernannt                                                                                                    |                 |
|                                                                                                    | Bestätigungsseite                                                                                                    |                 |
| Rechtliche Hinweise Die Abgabe unrichtiger Erklärungen ist strat                                                                                                    | íbar.                                                                                                    |                 |
| De aanvraag betreft ouderschapsverlof, voltijds<br>Vóór deze aanvraag ouderschapsverlof was de<br>Een voltijds uurrooster bedraagt 40 uur 00 min<br>De werknemer heeft mij op datum van 01/10/20<br>Is er een stelsel van arbeidsduurvermindering ( | e onderbreking van de prestaties, van 21/10/2024 tot 28/10/2024.<br>ze werknemer tewerkgesteld met een arbeidsovereenkomst van 40 uur 00 min<br>)24 schriftelijk in kennis gesteld dat hij de prestaties wil verminderen.<br>/ADV of een gelijkwaardig systeem)? : Nee |                 |
| <ul> <li>Ich möchte eine Bestätigung per E-Mail erh</li> <li>Ich bestätige, dass alle Angaben in diesem</li> </ul>                                                                                                    | alten.<br>Formular korrekt sind. Ich veröflichte mich, iede Änderung in diesen Daten umgehend                                                                                                    | d mitzuteilen * |
| * Plichtfelder Zurück                                                                                                    | r annous konek and, en verpinene men, jede Andelding in diesen Daten ungehend                                                                                                    | Bestätigen      |

Sie erhalten eine Ticketnummer. Diese ermöglicht es Ihnen, den Status des Antrages im Übersichtsbildschirm zu verfolgen.

| estellte(r) / Männlich                                                                                                    | Ernannt                                                                                                    |                                                                           |             |  |  |  |  |  |
|----------------------------------------------------------------------------------------------------|----------------------------------------------------------------------------------------------------|---------------------------------------------------------------------------|-------------|--|--|--|--|--|
| Empfangsbestätigung                                                                                                    |                                                                                                    |                                                                           |             |  |  |  |  |  |
| viesem Antrag wurde eine einheitliche Ticket-Nummer zugewiesen. So kann Ihr elektronischer Antrag zugeordnet werden. : 04W-002W11K-RW-Z |                                                                                                    |                                                                           |             |  |  |  |  |  |
| esem Antrag wurde eine einheitliche Tie                                                                                                 | cket-Nummer zugewiesen. So kann Ihr elek                                                                         | tronischer Antrag zugeordnet werden. : 04W-0                              | 02W11K-RW-Z |  |  |  |  |  |
| esem Antrag wurde eine einheitliche Tio                                                                                                 | cket-Nummer zugewiesen. So kann Ihr elek                                                                         | tronischer Antrag zugeordnet werden. : 04W-0                              | 02W11K-RW-Z |  |  |  |  |  |
| esem Antrag wurde eine einheitliche Tr                                                                                                  | cket-Nummer zugewiesen. So kann Ihr elek<br>Informationen zur l                                                  | tronischer Antrag zugeordnet werden. : 04W-0<br>Interbrechung             | 02W11K-RW-Z |  |  |  |  |  |
| esem Antrag wurde eine einheitliche Tr                                                                                                  | cket-Nummer zugewiesen. So kann Ihr elek<br>Informationen zur l<br>Ilzeitige Unterbrechung, vom 21/10/2024 bis z | tronischer Antrag zugeordnet werden. : 04W-0 Interbrechung um 28/10/2024. | 02W11K-RW-Z |  |  |  |  |  |

Bsp.: Der Schulträger Y, ZDU 0123.456.789, hat drei verschiedene Schulen, A (ZDU: 0321.654.987), B (ZDU: 0456.789.123 und C (ZDU: 0789.123.456). Der Benutzer ist als Schulträger Y angemeldet (ZDU 0123.456.789). Er wählt die zuständige Gemeinschaft aus. Er gibt die ZDU-Nummer der Schule an, in der die oder der Beschäftigte beschäftigt ist (d. h. Schule A, B oder C), dann gibt er die ENSS der oder des Beschäftigten ein und wählt zum Schluss deren oder dessen Status aus.

### Vorschaubildschirm

Wenn der Nutzer als Schulträger angemeldet ist, kann er in seinem Vorschaubildschirm die von dem Schulträger gestellten Anträge auf Laufbahnunterbrechung für Personalmitglieder sehen, die einer der drei Gemeinschaften unterstehen und von diesem Schulträger abhängen.

*Bsp.: Der Schulträger Y hat 3 verschiedene Schulen, A, B und C. Der Schulträger Z hat 2 verschiedene Schulen, D und E. Den in diesen Schulen beschäftigten Personalmitgliedern ist die ZDU einer der 3 Gemeinschaften zugeordnet.* 

Der als Schulträger Y angemeldete Benutzer sieht in seinem Vorschaubildschirm die Anträge, die für das Personal (dem die ZDU einer der drei Gemeinschaften zugeordnet ist) der Schulen A, B und C gestellt wurden, aber er sieht nicht die Anträge, die von dem Schulträger Z gestellt wurden.

| S Laufbahnunterbrechung und Zeitkredit |                                                               |                   |                            |                         |                    |            |                     |                                                                      |               |          |  |  |
|----------------------------------------|---------------------------------------------------------------|-------------------|----------------------------|-------------------------|--------------------|------------|---------------------|----------------------------------------------------------------------|---------------|----------|--|--|
| Startseite <<                          | Übersichtsbildschirm                                          |                   |                            |                         |                    |            |                     |                                                                      |               |          |  |  |
| Einen neuen Antrag<br>einreichen       | Suche nach Unterbrechungsmerkmalen durchführen 😞              |                   |                            |                         |                    |            |                     |                                                                      |               |          |  |  |
| Einstellungen                          | Unterbrechungsart *                                           | Laufbahnunterbre  | echung, Urlaub wegen m     | edizinischen Bei        | stands, Urlaub 💽   | •          |                     |                                                                      |               |          |  |  |
| Sich abmelden                          | Regelung *                                                    | Vollständige Ausz | eit, Arbeitszeitverkürzun  | g auf 1/2, Arbeits      | zeitver 🔽          |            |                     |                                                                      |               |          |  |  |
|                                        | Ticket-Nummer                                                 | 04W-002W11K-RW-   | Z                          |                         |                    |            |                     |                                                                      |               |          |  |  |
|                                        | Zeitraum                                                      | vom 04/10/2022    | 2 bis zum                  | 31                      | (TT.MM.JJJJ)       | 0          |                     |                                                                      |               |          |  |  |
|                                        | Status des Antrages *                                         | Wird von dem LfA  | bearbeitet, Annulliert, Ir | nformation wird v       | onseiten 🔽         |            |                     |                                                                      |               |          |  |  |
|                                        | Suche nach Beschäftigten durchführen 😞                        |                   |                            |                         |                    |            |                     |                                                                      |               |          |  |  |
|                                        | Erkennungsnummer des Nationalregisters (ENSS) (999999/999-99) |                   |                            |                         |                    |            |                     |                                                                      |               |          |  |  |
|                                        | Zurücksetzen                                                  |                   |                            |                         |                    |            |                     |                                                                      |               | Suchen   |  |  |
|                                        | Ergebnis: Anträge                                             |                   |                            |                         |                    |            |                     |                                                                      |               |          |  |  |
|                                        | ENSS ≎ Name ≎                                                 | Ticket-Nummer 🌣   | Unterbrechungsart 🗘        | Regelung 0              | Beginndatum 🗘      | Enddatum 🗘 | Einreichungsdatum 🗘 | Status 🗘                                                             | LfA-Büro 🗘    |          |  |  |
|                                        |                                                               | 04W-002W11K-RW-Z  | Elternurlaub               | Vollständige<br>Auszeit | 21/10/2024         | 28/10/2024 | 04/10/2024          | Information wird vonseiten<br>der oder des Beschäftigten<br>erwartet | VERVIERS      |          |  |  |
|                                        | 1 Treffer (1 Seite(n))                                        |                   |                            | 14                      | <i <b="">1 ⇒ ⊨</i> |            |                     |                                                                      |               |          |  |  |
|                                        |                                                               |                   |                            |                         |                    |            |                     |                                                                      | Ergebnis expo | ortieren |  |  |